## 一、说明

1. 序列号用于控制器的授权,一个序列号授权一个控制器。

2. 首次安装,序列号即绑定控制器,如果服务器的信息发生变更[]MAC地址[]CPU[]内存,硬盘等)需**重置 绑定**[]

#### 二、获取序列号

登录: 阿帕云控制台

位置:【产品】-【软件列表】-【控制器】

选择具体的控制器点击【管理】,以IPMI控制器为例。

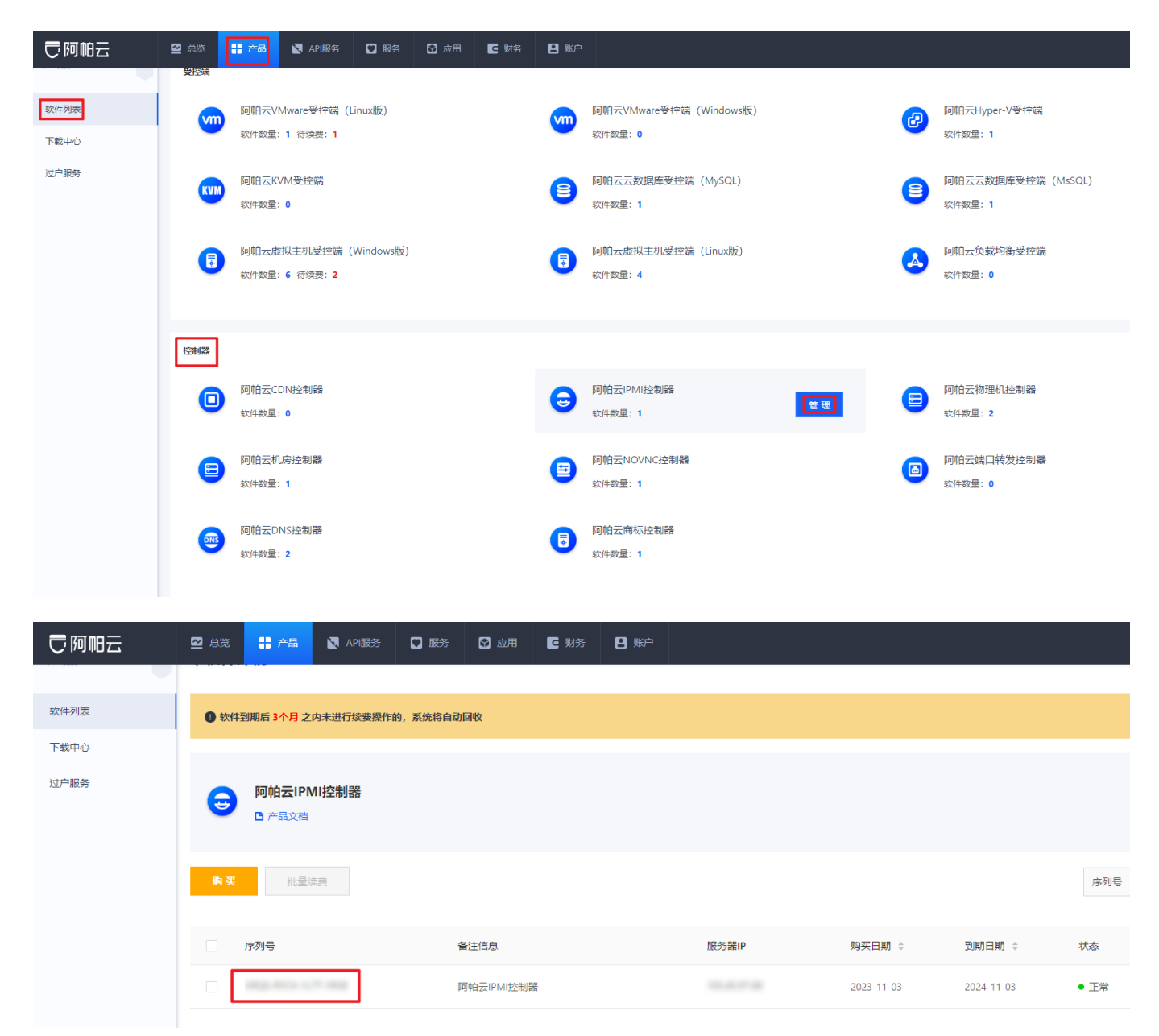

# 三、使用方法

安装控制器时输入即可,各控制器安装文档详见<u>文档中心</u>【控制器】模块。

# 四、重置绑定

# 位置:【产品】-【软件列表】-【控制器】

选择具体的控制器点击【管理】,以IPMI控制器为例。

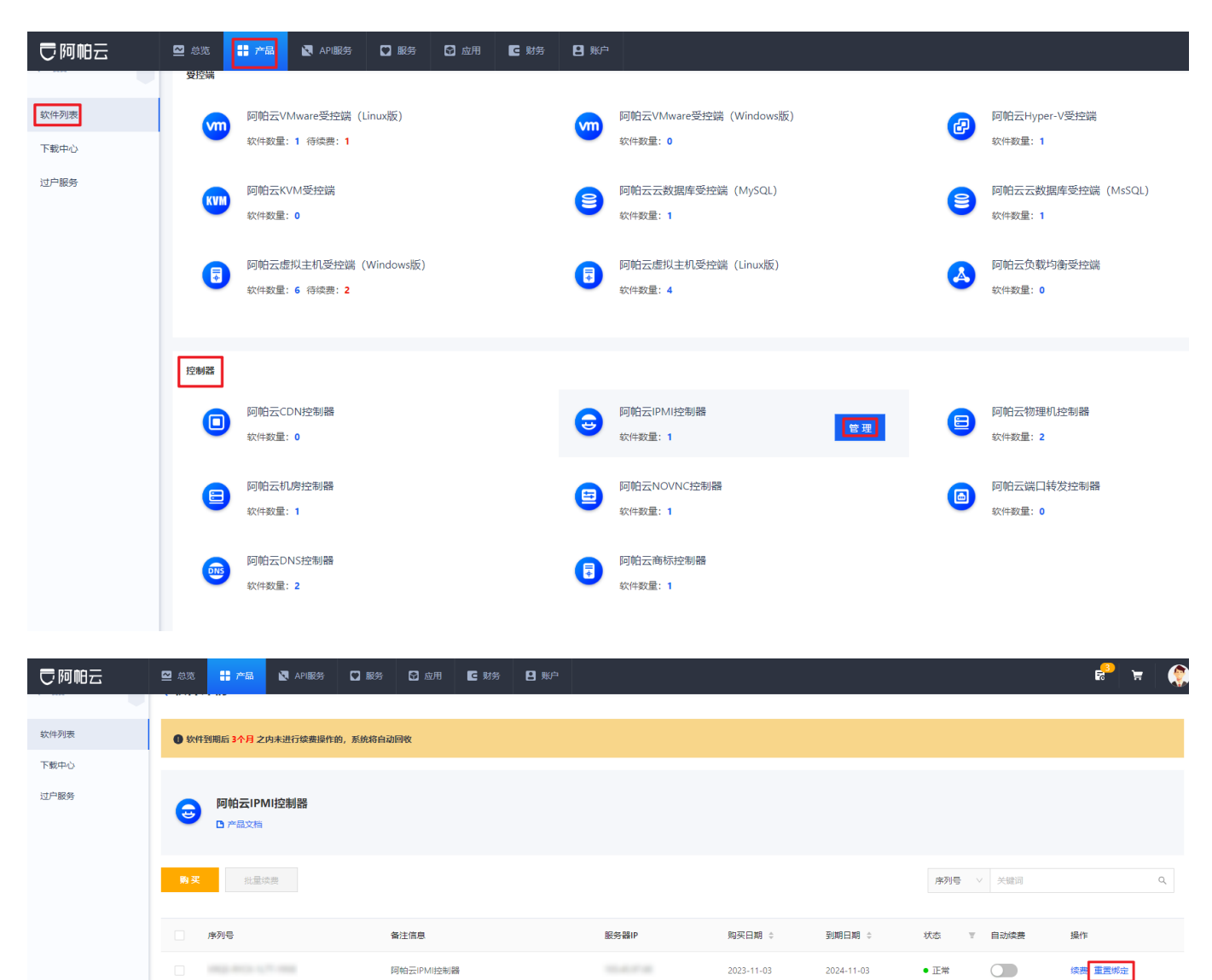

共1条 < 1 > 10条/页 >

- ·此产品最多可免费重置1次, 您已重置0次;
- ·重置成功后,请及时与新机器绑定;
- ·重置费用不支持退款,请谨慎操作!

费用: 0元

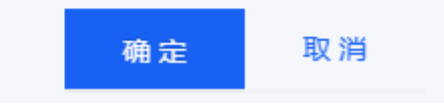

操作后登录控制器重启服务即可:

物理机控制器: service ZkeysBareMetald restart && service ZkeysBareMetalGuardd restart

IPMI控制器: service ipmi-servd restart

机房控制器: service DCIMd restart && service DCIMGuardd restart

NOVNC控制器: service ipmi-novncd restart && service novncguardd restart

DNS控制器: service restart ZDNSd

端口转发控制器[]CDN控制器:重启软件